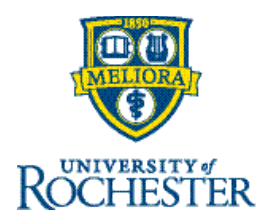

## View and Change My Availability

## **View My Availability**

You can easily manage your availability in your schedule, changing when you are available to work.

Navigation: Go to your Manage My Schedule tile and click the arrow in the upper right.

MZ Welcome back, Mary

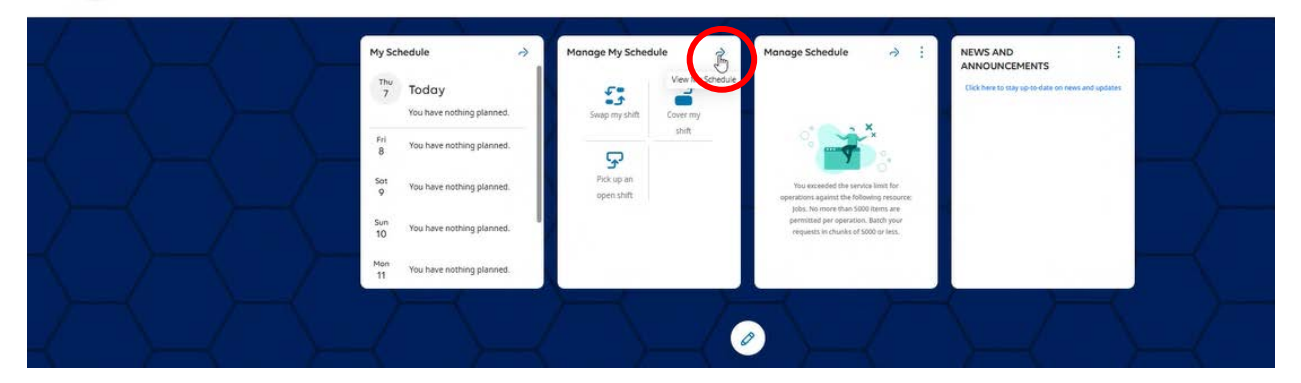

1. Navigate to My Absence Calendar.

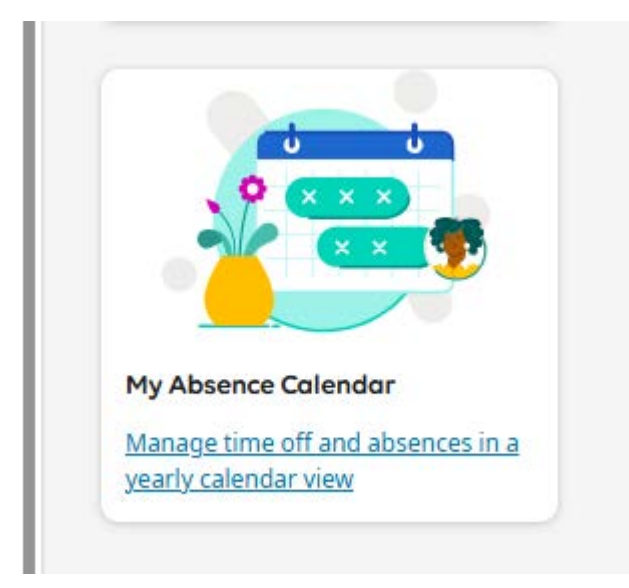

2. Select Availability.

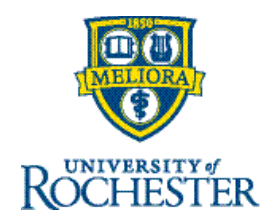

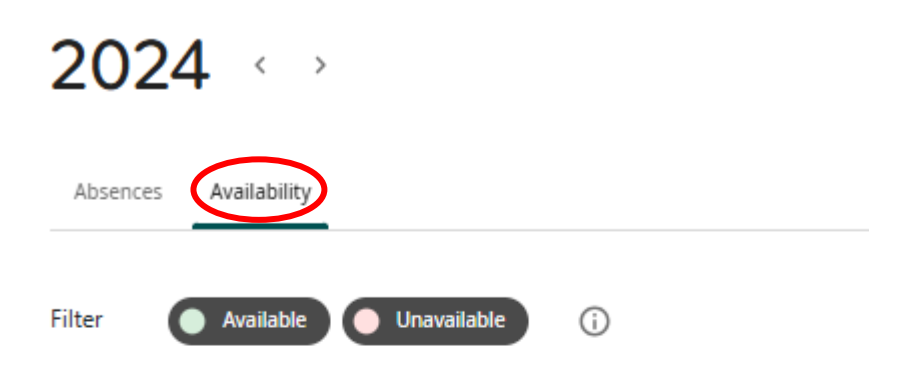

|     |     | October |     |     |
|-----|-----|---------|-----|-----|
| Sun | Mon | Tue     | Wed | Thu |
|     |     | 1       | 2   | 3   |
| 6   | 7   | 8       | 9   | 10  |
| 13  | 14  | 15      | 16  | 17  |

Any Availability preferences that you've communicated will display.

## Submit an Availability Change Request

Employees can submit availability changes and let their employers know about their availability.

## Navigation: Main Menu > My Information > My Calendar

1. From the My Calendar page, select **New Request** and then select **Availability Change**.

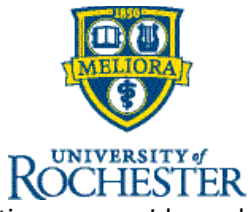

**Note** If prompted, select the Availability Change Request type that applies to requesting an override, and then select **Apply**.

- 2. Select the dates with availability changes.
- 3. Select Next.
- 4. From the **Status** drop-down list, select the type of availability to request: Unavailable, Available, or Preferred Available.

**Note** You can replace your already defined availability for these dates or add to the existing availability (if adding specific times of the day).

The Availability Change slider displays the availability selected.

5. Select **Review**.

Select **Show List** or **Show Calendar** to change the view.

- 6. Select Submit.
- 7. View the status of your request by selecting the **Requests** tab.